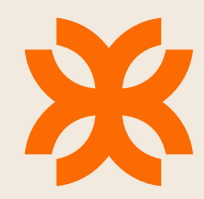

## онлайн цалингийн зээл Зээлийн тооцоолол хийх

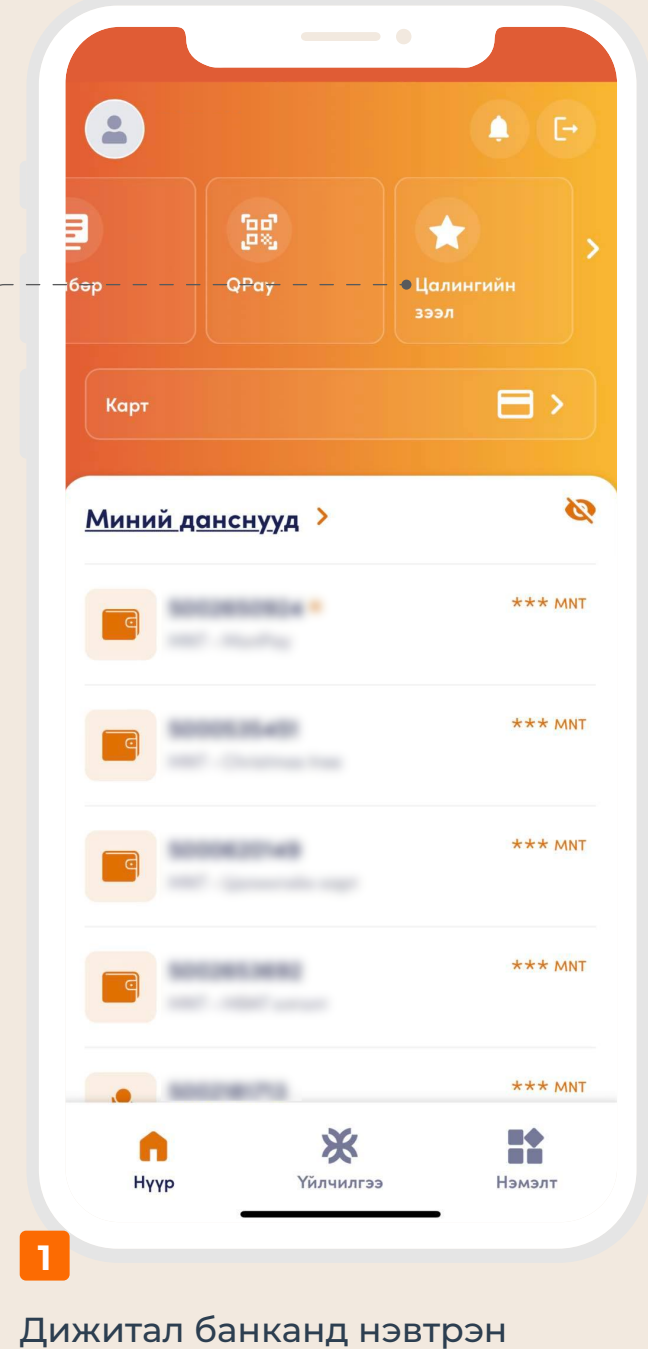

- "ЦАЛИНГИЙН ЗЭЭЛ" цэс рүү орно.

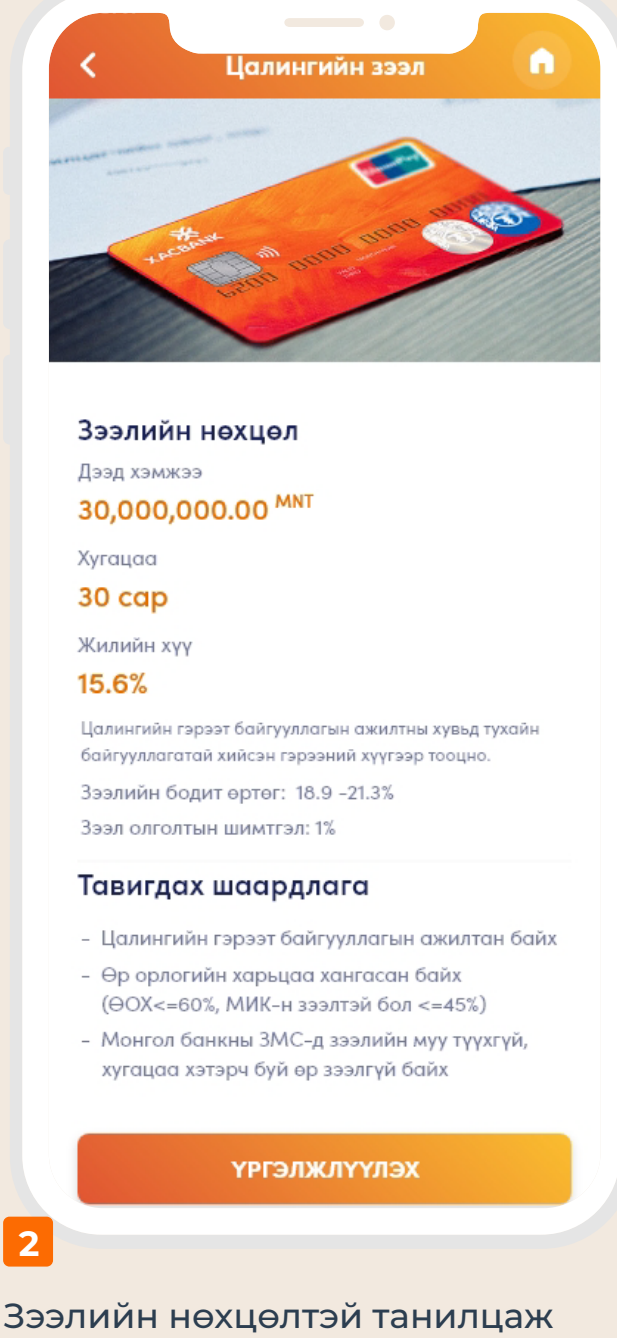

Зээлийн нөхцөлтэй танилцаж "<mark>ҮРГЭЛЖЛҮҮЛЭХ</mark>" товч дарна.

| Ажилласан                | і жил                                        |                                                     |                                        |            |
|--------------------------|----------------------------------------------|-----------------------------------------------------|----------------------------------------|------------|
| 1-3 жил                  |                                              |                                                     |                                        |            |
| Ажиллаж б                | іуй салбар                                   |                                                     |                                        |            |
| Уул уур»                 | ай                                           |                                                     |                                        |            |
| Өрхийн ор                | логогүй ги                                   | шүүний тоо                                          |                                        |            |
| 1                        |                                              |                                                     |                                        |            |
| Оршин суу                | гаа байрш                                    | ил                                                  |                                        |            |
| Улаанбо                  | аатар хот                                    |                                                     |                                        |            |
| Сар бүрий                | н төлөлт хи<br>Та цали<br>зээлийн<br>сэргийн | ийх өдрөө со<br>ин авдаг өдр<br>н хугацаа хэ<br>лнэ | онгоно уу<br>оөө сонгов<br>этрэх эрсд: | ол<br>элээ |
| ЗМС төлбө                | р суутгах д                                  | цанс (1,000.0                                       | 00 MNT)                                |            |
| <mark>е</mark> Д         | <b>ансны нэ</b><br>00*****8                  | р<br>MNT                                            |                                        | •          |
| Таны зээли<br>шалгахад 1 | йн лавлаг<br>,000₮ төлб                      | ааг Монгол<br>өөр авахыг с                          | Банкнаас<br>знхаарна у                 | ry.        |
| Таны зээли               | йн эрхийг                                    | тооцоолохь                                          | ін тулд                                |            |
|                          | ИЛАХ                                         | зо                                                  | элжлүү                                 | (Ja)       |

- Мэдээллээ үнэн зөв бөглөж, эргэн төлөлт хийх өдрөө сонгон үргэлжлүүлнэ.
- Зээлийн мэдээллийн сангийн лавлагааны төлбөр 1000₮-ийг таны сонгосон данснаас суутгахыг анхаарана уу.

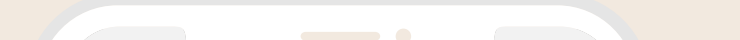

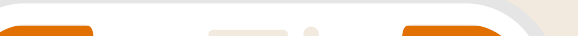

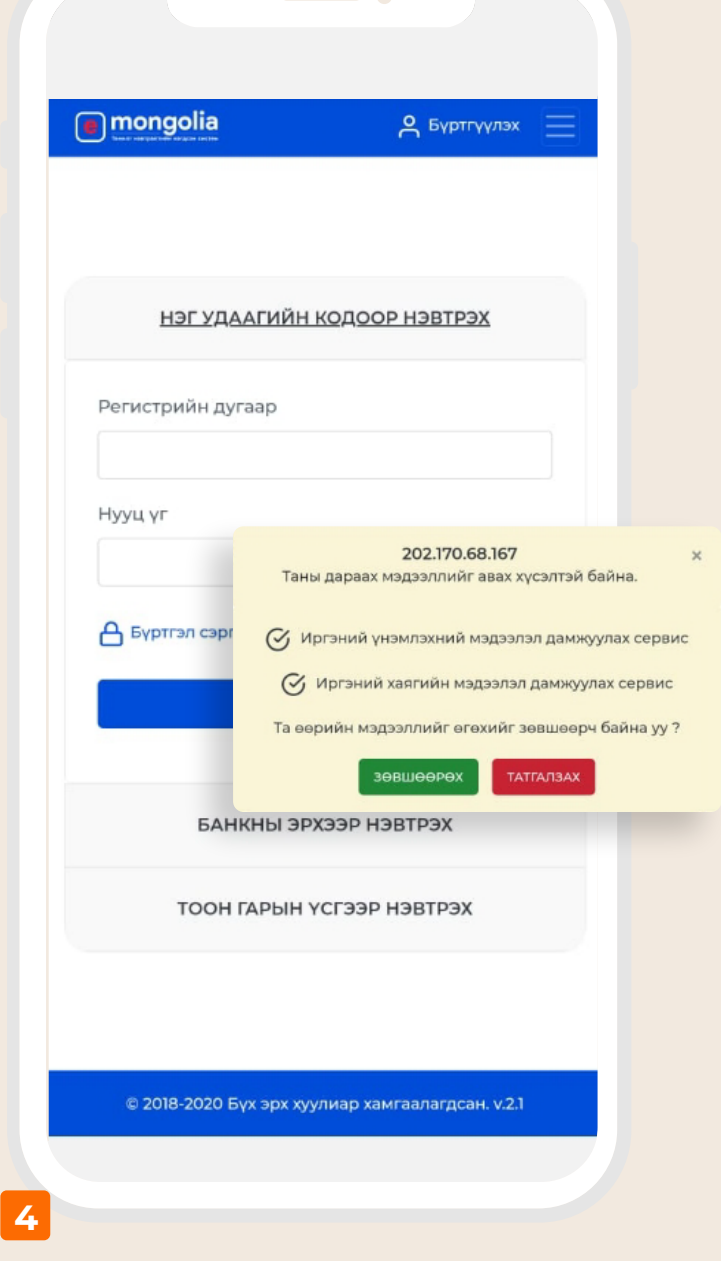

E-Mongolia системд өөрийн бүртгэлтэй эрхээр нэвтэрнэ. "ЗӨВШӨӨРӨХ" товч дарна.

| Гүйлгээн         | ий нууц үгэз    | эр баталга | ажуулах |  |
|------------------|-----------------|------------|---------|--|
| Гүйлгээний       | нууц үгээ оруул | лна уу     |         |  |
| 00               | 000             | 0          |         |  |
| <u>Нууц үг м</u> | артсан?         |            |         |  |
|                  |                 |            |         |  |
|                  |                 |            |         |  |
|                  |                 |            |         |  |
|                  |                 |            |         |  |
|                  |                 |            |         |  |
|                  |                 |            |         |  |
|                  |                 |            |         |  |
|                  |                 |            |         |  |
|                  |                 |            |         |  |
| ЦУ               | цлах            | БАТЛ       | AX      |  |

Гүйлгээний нууц үгээ оруулан баталгаажуулна.

| Таны зээлийн хүсэлтийг<br>хүлээн авлаа                                   |            |
|--------------------------------------------------------------------------|------------|
|                                                                          |            |
| о Харилцах данс<br>500******8   MNT                                      |            |
| О <b>ЗМС төлбөр</b><br>260****7   MNT                                    |            |
| Тооцоолол хийж дуусаад таны бүртгэл<br>утасны дугаар болон имэйл хаяг ру | лтэй<br>/У |
| мэдээлэл илгээнэ.<br>Түр хүлээнэ үү                                      |            |

Бүртгэлтэй утасны дугаар болон имэйл хаягт мэдээлэл иртэл түр хүлээнэ.

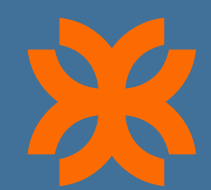

## онлайн цалингийн зээл Зээл авах

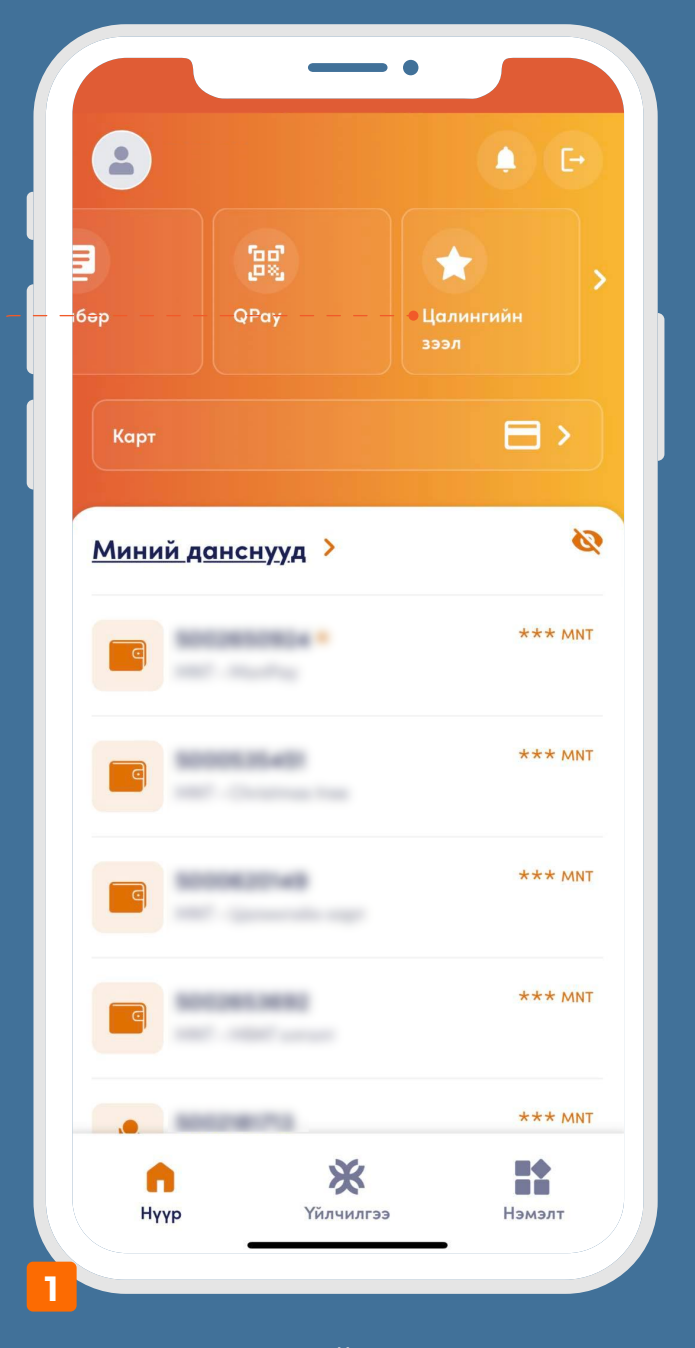

Мэдээлэл ирсний дараа "ЦАЛИНГИЙН ЗЭЭЛ" цэс рүү дахин хандана.

| Идэвхтэй цалингийн зээлийн үлдэгдэл         100,000.00 MNT         Зээлийн боломжит дүн         900,000.00 MNT         Хугацаа         30 сар         Жилийн хүү         15.6%         Зээл олголтын шимтгэл         1%         Күсч буй дүн (боломжит: 900,000.00 MNT)         Сүсч буй дүн (боломжит: 900,000.00 MNT)         Сүсч буй дүн (болом сүсч бүй дүн (болом сүсч бүй дүн (болом сүсч | 9:41<br>Зээлийн мэдээлэл                                         |  |
|----------------------------------------------------------------------------------------------------|------------------------------------------------------------------|--|
| Шинэ зээлийн нөхцөл<br>Зээлийн боломжит дүн<br>900,000.00 <sup>MNT</sup><br>Хугацаа<br>30 сар<br>Жилийн хүү<br>15.6%<br>Зээл олголтын шимтгэл<br>1%<br>Күсч буй дүн (боломжит: 900,000.00 MNT)<br>МNT 0.0<br>Зээл олголтын дансаа сонгоно уу                                                                                                    | Идэвхтэй цалингийн зээлийн үлдэгдэл<br>100,000.00 <sup>MNT</sup> |  |
| Зээлийн боломжит дүн<br>900,000.00 <sup>MNT</sup><br>Хугацаа<br>30 сар<br>Жилийн хүү<br>15.6%<br>Зээл олголтын шимтгэл<br>1%<br>Кусч буй дүн (боломжит: 900,000.00 MNT)<br>MNT 0.0<br>Зээл олголтын дансаа сонгоно уу                                                                                                    | Шинэ зээлийн нөхцөл                                              |  |
| Хугацаа<br><b>30 сар</b><br>Жилийн хүү<br><b>15.6%</b><br>Зээл олголтын шимтгэл<br><b>1%</b><br>Хүсч буй дүн (боломжит: 900,000.00 MNT)<br><b>МNT 0.0</b><br>Зээл олголтын дансаа сонгоно уу<br>Зээл олголтын дансаа сонгоно уу                                                                                                    | Зээлийн боломжит дүн<br>900,000.00 <sup>MNT</sup>                |  |
| Жилийн хүү<br>15.6%<br>Зээл олголтын шимтгэл<br>1%<br>Хүсч буй дүн (боломжит: 900,000.00 MNT)<br>MNT 0.0<br>Зээл олголтын дансаа сонгоно уу<br>Зээл олголтын дансаа сонгоно уу                                                                                                    | <sup>Хугацаа</sup><br><b>30 сар</b>                              |  |
| Зээл олголтын шимтгэл<br>1%<br>Хүсч буй дүн (боломжит: 900,000.00 MNT)<br>MNT 0.0<br>Зээл олголтын дансаа сонгоно уу<br>Дансны нэр<br>500******8   MNT                                                                                                    | Жилийн хүү<br><b>15.6%</b>                                       |  |
| Хүсч буй дүн (боломжит: 900,000.00 MNT)<br>MNT 0.0<br>Зээл олголтын дансаа сонгоно уу<br>Дансны нэр<br>500******8   MNT                                                                                                    | Зээл олголтын шимтгэл<br>1%                                      |  |
| Зээл олголтын дансаа сонгоно уу<br>Дансны нэр 500*****8   MNT                                                                                                    | сч буй дүн (боломжит: 900,000.00 MNT)<br><b>1NT 0.0</b>          |  |
| Дансны нэр<br>500*****8   MNT                                                                                                    | эл олголтын дансаа сонгоно уу                                    |  |
|                                                                                                    | Дансны нэр<br>500*****8   MNT                                    |  |
| цуцлах <b>Үргэлжлүүлэ</b> х                                                                                                    | цуцлах үргэлжлүүлэх                                              |  |

Зээлийн боломжит дүнд багтаан хүсэж буй зээлийн хэмжээгээ оруулаад, мөнгө хүлээн авах дансаа сонгон үргэлжлүүлнэ.

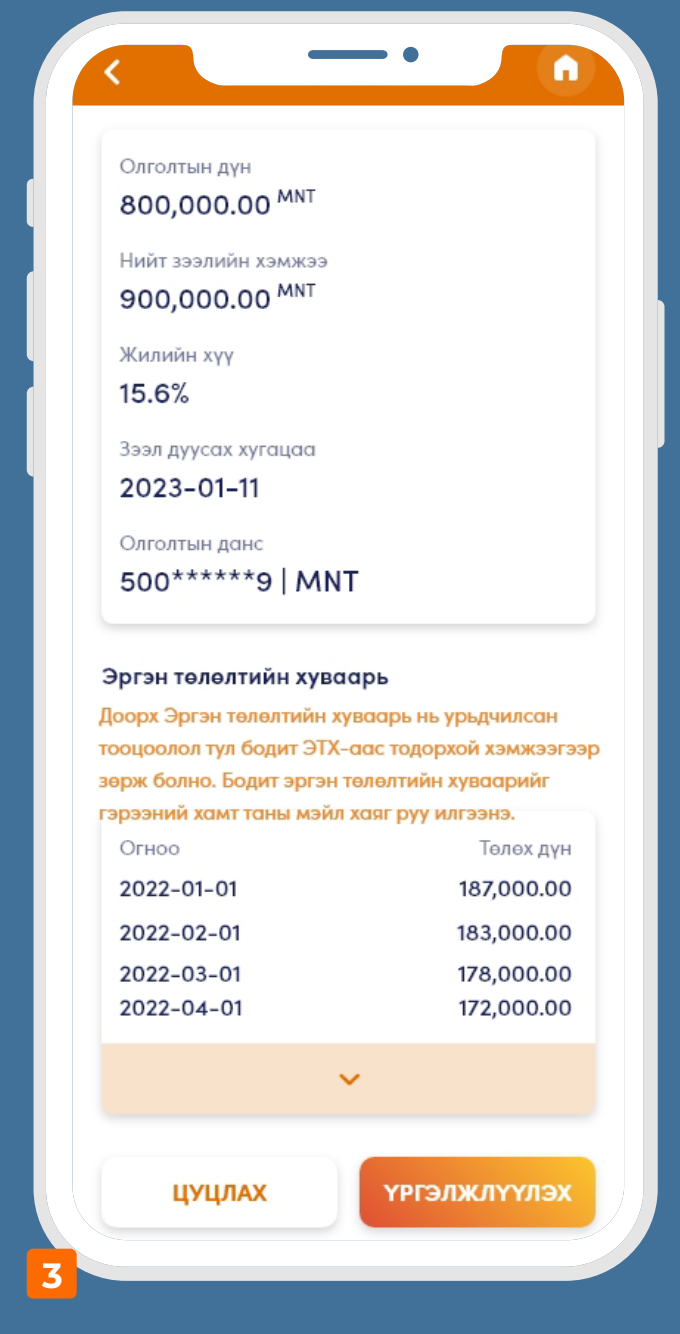

Зээлийн мэдээллээ хянаад "<mark>ҮРГЭЛЖЛҮҮЛЭХ</mark>" товч дарна.

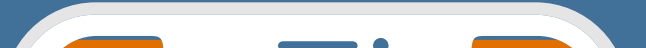

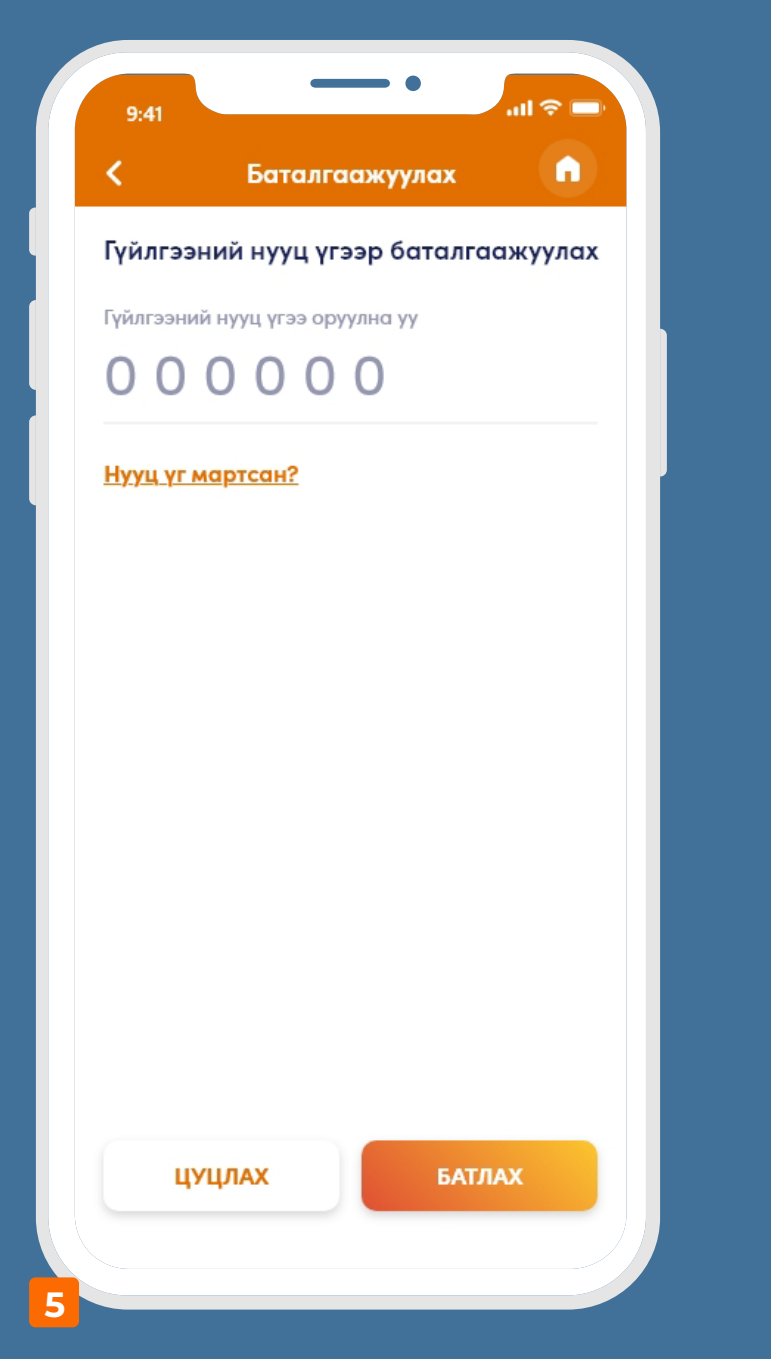

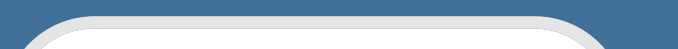

Таны зээлийн хүсэлт амжилттай

шийдвэрлэгдлээ.

Зээл олголт хийгдсэний дараа

таны бүртгэлтэй утас, имэйл рүү

мэдэгдэл болон зээлийн

гэрээ илгээнэ.

НҮҮР ХУУДАС

9:41

ul 🗢 🗔

**G** 

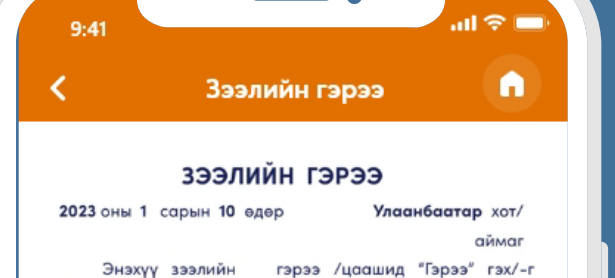

Онжүү эзэллийн тэрээ гудаалуд тэрээ гудаалуд тэрээ гул ту Монгол Улсын Иргэний хуулийн 451-453, Банк, эрх бүхий хуулийн этгээдийн мөнгөн хадгаламж, мөнгөн хөрөнгийн шилжүүлэг, зээлийн үйл ажиллагааны тухай хуулийн 19-27 дугаар зүйлийг тус тус үндэслэн нэг талаас Улаанбаатар хотын Сүхбаатар дүүрэг, 8-р хороо, Ерөнхий Сайд Амарын гудамжны ХасБанкны төв байр хаягт оршин байх ХасБанк (улсын бүртгэлийн дугаар: 9016001007, регистрийн дугаар: 2578697) /цаашид "Банк" гэх/, нөгөө талаас Улаанбаатар хот Чингэлтэй дүүрэг, 4-р хороо бага тойруу гудамж 21 байр 18 тоот хаягт оршин суух Зээлдэгч ЖАМСРАН СОСОР (эцгийн нэр, нэр) (регистрийн дугаар: МЭ86041702) /цаашид "Зээлдэгч" гэх/ нар харилцан тохиролцож дараах нөхцөлөөр байгуулав.

## НЭГ. ЗЭЭЛИЙН НӨХЦӨЛ

1.1. Зээлийн хэмжээ\валютын төрөл: **15,021,698.73 MNT** байна.

- Хугацаа: Зээлийн гэрээний нийт хугацаа нь 30 сар байна.
- 1.3. Энэхүү гэрээнд тусгагдсан гол нөхцлүүдтэй Зээлдэгч бүрэн танилцаж, эдгээр нөхцлүүд нь 1.2-т заасан хугацаанд өөрчлөгдөхгүй байхаар талууд харилцан тохиролцсон нөхцөл байдалтай холбоотойгоор Зээлдэгч хүсэлт гаргахын өмнө зээлийн гэрээний гол нөхцөл, эргэн төлөлтийн хуваарьтай бүрэн танилцаж, хүлээн зөвшөөрсөн гэж үзэх үндэслэл болох бөгөөд Зээлдэгч цахим суваг ашиглан хүсэлт гаргахад нууцлалын шаардлага хангасан нууц үг,

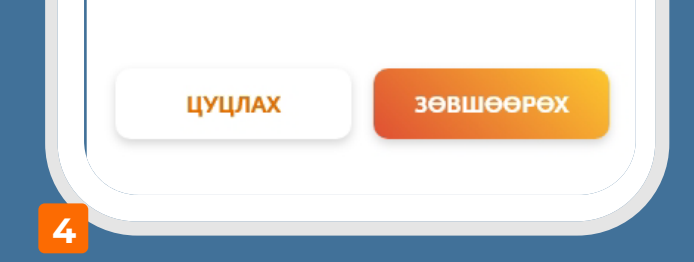

Зээлийн гэрээтэй танилцан "ЗӨВШӨӨРӨХ" товч дарна

Гүйлгээний нууц үгээ оруулан баталгаажуулна.

Таны сонгосон дансанд зээлийн олголт хийгдэнэ.